# **Gestion Exchange**

### Création d'un archivage Outlook manuel

Objectif : créer un archivage manuel dans Outlook afin de réduire la taille de la boite principale et conserver les anciens messages dans un fichier .pst (format de fichier utilisé par les programmes Microsoft afin de stocker éléments comme messages électroniques).

## Etape1 : Ouvrir l'assistant d'exportation

#### 1. Ouvrir Outlook

2. Aller dans : Fichier > Ouvrir et exporter > Importer/Exporter

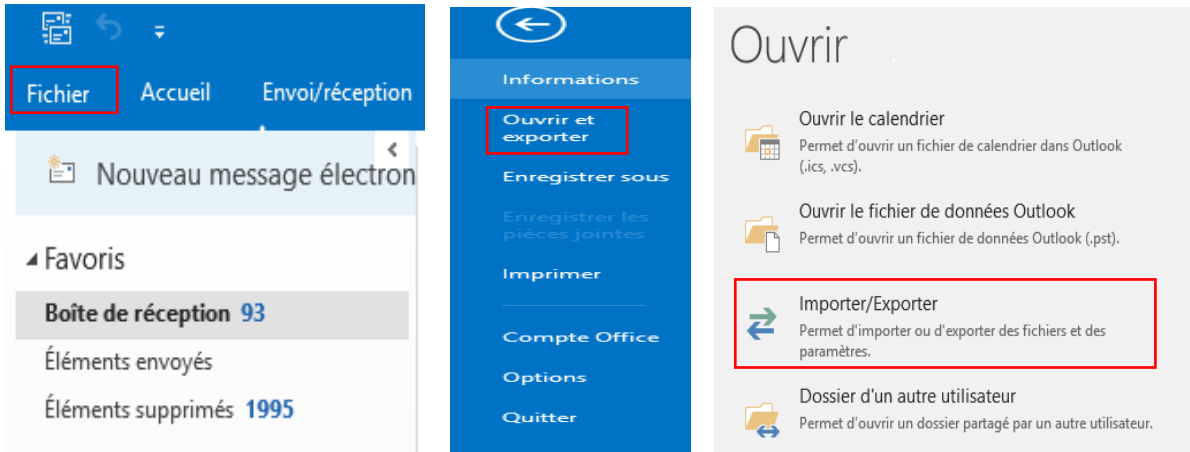

#### 3. Sélectionner « Exporter vers un fichier » > Suivant

Assistant Importation et exportation

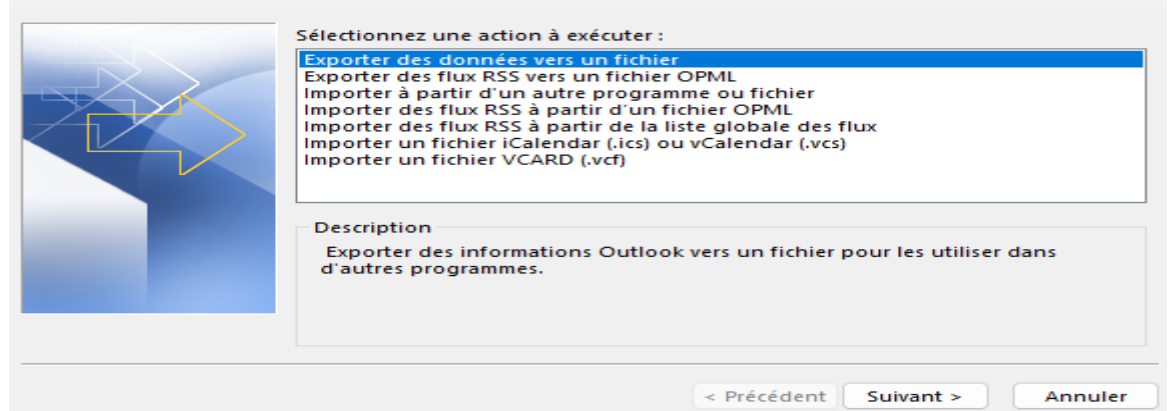

#### 4. Choisir « Fichier de données Outlook (.pst) » > Suivant

Exporter vers un fichier

| Créer un fichier de type :       |
|----------------------------------|
| Valeurs séparées par une virgule |
|                                  |
|                                  |
|                                  |

# Etape 2 : Sélectionner le dossier à archiver

#### 1. Sélectionner la boîte de réception ou un dossier spécifique Exporter un fichier de données Outlook Exporter le contenu du dossier sélectionné : 🔀 Morgan Ē fr Boîte de réception (100) Brouillons [13] 📑 Éléments envoyés Éléments supprimés (1989) 👩 Abonnements RSS Archive 📑 Boîte d'envoi Calendrier > La≣ Contacts 5 Inclure les sous-dossiers Filtrer... < Précédent Suivant > Annuler 2. Cocher la case « Inclure les sous-dossiers » pour tout archiver

Filtrer...

3. Cliquer sur Suivant

Inclure les sous-dossiers

# Etape 3 : Choisir l'emplacement du fichier .pst

1. Cliquer sur Parcourir

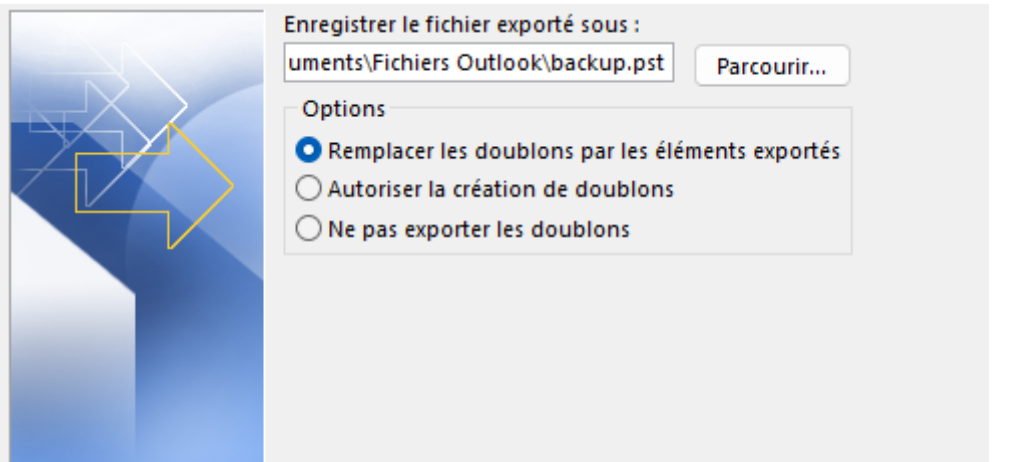

2. Choisir un emplacement pour le fichier .pst (clé USB ou dossier local)

| Ouvrir des fichiers d                        | le données Outlook       |     |                             | ×        |
|----------------------------------------------|--------------------------|-----|-----------------------------|----------|
| $\leftarrow \rightarrow \checkmark \uparrow$ | - > Ce PC > YOU S B (D:) | ~ C | Rechercher dans : YOU S B ( | <i>م</i> |
| Organiser 🔻 Nou                              | uveau dossier            |     | ≣ ▼                         | 8        |
|                                              | Nom                      | Mod | difié le Type               |          |
| 🖌 💻 Ce PC                                    |                          |     |                             |          |
| > 💾 Windows (C:)                             |                          |     |                             |          |
| > YOU S B (D:)                               |                          |     |                             |          |

### 3. Donner un nom explicite à l'archive (ex : Archive\_Mails\_2024.pst)

| Nom de fichier :    | Archivage_Mails_2024.pst ~          |          |    |         |
|---------------------|-------------------------------------|----------|----|---------|
| Type :              | Fichiers de données Outlook (*.pst) |          |    | ~       |
| ∧ Masquer les dossi | ers                                 | Outils 🔻 | ОК | Annuler |

4. Cliquer sur Terminer

# Etape 4 : Sécuriser et finaliser l'archivage

### 1. Outlook peut demander à définir un mot de passe

| Création d'un fichier de données Outlook                      |                |         |  |  |  |
|---------------------------------------------------------------|----------------|---------|--|--|--|
| Ajouter un mot de                                             | e passe facult | atif    |  |  |  |
| Mot de passe :                                                |                |         |  |  |  |
| Confirmer le mot                                              | de passe :     |         |  |  |  |
| Enregistrer ce mot de passe dans votre liste de mots de passe |                |         |  |  |  |
|                                                               |                |         |  |  |  |
|                                                               | OK             | Annuler |  |  |  |

## 2. Attendre fin processus d'exportation

| 1.41   |      |     | ~    | ~     |    |    |     |
|--------|------|-----|------|-------|----|----|-----|
| - N/1+ | cro. | 500 | ÷÷ - | ( )+r | ÷I | 00 | 10  |
| 1411   | -10  | 20  |      | νu    | ч  | 00 | 10. |

| ò                                            | Ø    | D |         |  |  |  |
|----------------------------------------------|------|---|---------|--|--|--|
| Exportation en cours de 'Boîte de réception' |      |   |         |  |  |  |
|                                              |      |   | Annuler |  |  |  |
| 10 secondes resta                            | ntes |   |         |  |  |  |